# **ISS**, how to activate it?

#### STEP#1

Select program to Install and Installation Folder

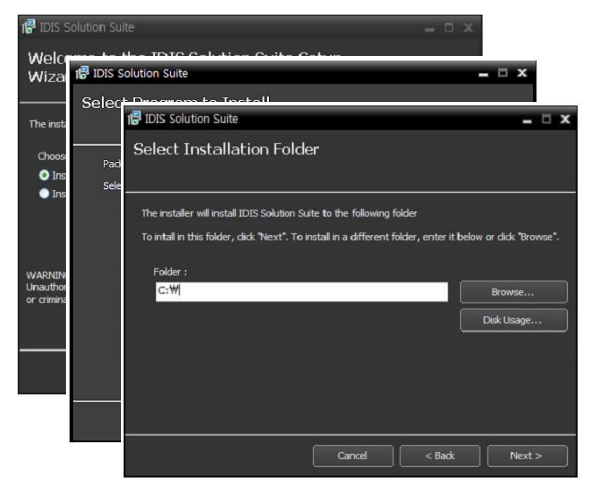

**STEP#2** Select Software License

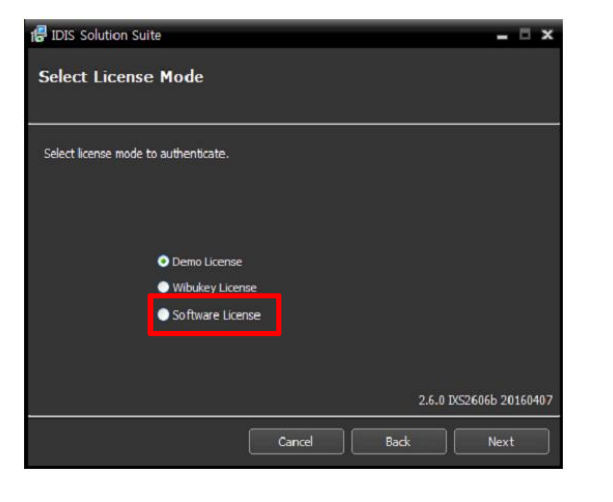

#### **STEP#3** Take Authentication Process

| 18 IDIS Solution Sui                                     | e                                         |                                     |                           |                    | - 5      | x   |
|----------------------------------------------------------|-------------------------------------------|-------------------------------------|---------------------------|--------------------|----------|-----|
| Software Lice                                            | ıse                                       |                                     |                           |                    |          |     |
| You can authenticate<br>The network connect<br>products. | the product by aut<br>on must be availabl | hentication serv<br>e to the authen | rer.<br>tication server f | for authentication | m        |     |
|                                                          | <ul><li>ONLINE</li><li>OFFLINE</li></ul>  |                                     |                           |                    |          |     |
|                                                          |                                           |                                     |                           | 2.6.0 D/S2606      | b 201604 | 407 |
|                                                          | (                                         | Cancel                              | Back                      |                    | Next     |     |

## **ISS,** Authentication Process

### If Server is Online, it is simple.

#### Enter Software License Key and Done.

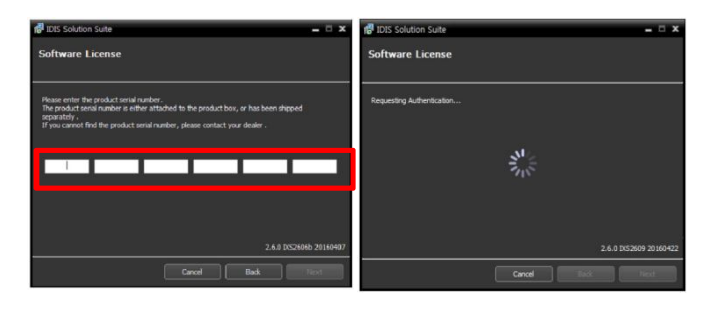

### If Server is Offline,

## Save the product information file to USB thumbdrive.

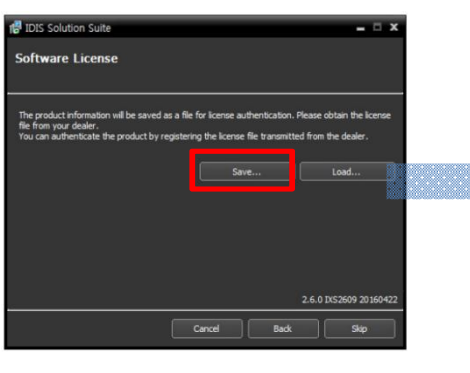

entication

2.6.0 D/S2609 2016

complet

TDIS Solution Suit

Software License

Find a PC Online. Go to Webpage www.idisglobal.com/activate/activate\_license Activate (converted to) the License file.

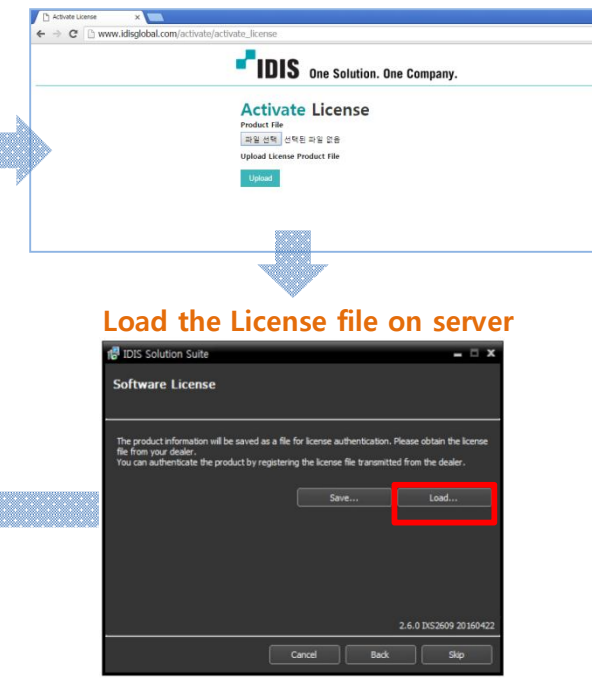